## Руководство пользователя Sky IM-S100

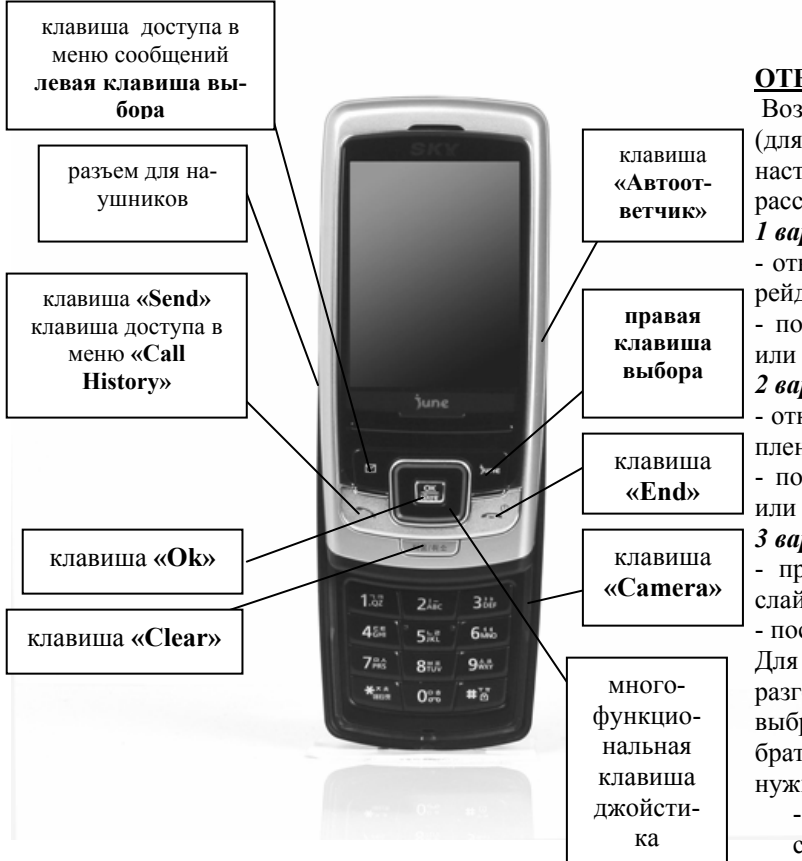

## Внимание!

В тексте инструкции применяются следующие обозначения:

«.....» - функциональная клавиша

Group - пункт в меню

Выход из меню осуществляется клавишей «End».

## ВКЛЮЧЕНИЕ ТЕРМИНАЛА

Открыть слайдер, нажать и удержать клавишу **«End».** Выключение терминала производится нажатием на клавишу **«End»** в течение 3 сек.

#### ОСУЩЕСТВЛЕНИЕ ИСХОДЯЩЕГО ЗВОНКА

- набрать номер абонента;

- нажать клавишу «Send»;

- для окончания разговора нажать клавишу «End».

## ОТВЕТ НА ВХОДЯЩИЙ ЗВОНОК

Возможны 3 варианта ответа на входящий звонок (для этого необходимо включить соответствующие настройки в «*Sky Setting*», данная процедура будет рассмотрена ниже):

#### 1 вариант:

 открыть слайдер и Ваш терминал автоматически перейдет в режим разговора;

- после окончания разговора нажать клавишу «End» или закрыть слайдер.

#### 2 вариант:

- открыть слайдер, нажать клавишу «Send» при поступлении входящего звонка;

- после окончания разговора нажать клавишу «End» или закрыть слайдер.

#### 3 вариант:

- при поступлении входящего звонка не открывать слайдер и нажать клавишу «Send» для ответа;

- после окончания разговора нажать клавишу «End». Для изменения способа перехода терминала в режим разговора необходимо войти в меню «*Sky Setting*», выбрать пункт меню «*Call Mode*» нажать «OK», выбрать пункт «*Answering option*», джойстиком выбрать нужный пункт и нажать «OK»:

- *Open* - переход в режим разговора при открытии слайдера

- *Open and press* - переход в режим разговора при открытии слайдера и нажатии клавиши «Send»

- *Press send Key* - переход в режим разговора при закрытом слайдера и нажатии клавиши «Send»

## ЗАПИСНАЯ КНИЖКА

Для входа в меню записной книжки нажать клавишу джойстика .

- 1. Speed Search быстрый поиск по записной книжке:
  - All Name List все имена
  - *Ect* по алфавиту
- 2. Search By Name поиск по имени
- 3. Search By Number поиск по номеру
- 4. Name card book не используется

#### 5. Add P. Book - создание записи

Позволяет хранить под одним именем 5 номеров телефона, номер факса, адрес электронной почты, написать примечание, добавить фотографию или картинку. Меню вызывается клавишей джойстика, выбирается пункт меню *«Add Data»*:

1. Number - добавить номер телефона

2. *E-Mail* - добавить адрес электронной почты

3. Мето - добавить примечание

4. Annivesary - добавить данные о дне рождения

5. *Photo &Pic* - добавить фотографию, картинку

Смена алфавита (корейский, английский), выбор регистра (заглавные или прописные буквы) и выбор спецсимволов осуществляется при помощи правой клавиши выбора *June*, появляется меню *«Mode change»*, после чего выбираете нужную раскладку шрифта.

6. Service - не используется

- 7. Speed Dial изменение или добавление для номера ячейки ускоренного набора
- 8. Edit Group редактирование группы, дополнение списка групп. В этом пункте создается список групп, который используется для определения создаваемой записи в какую-либо группу.

Это выполняется при помощи клавиши «Menu»:

- Group Del удалить группу
- Group Name Del удалить имя группы
- Change Order изменить порядок групп
- Sort Group. отсортировать группы

Для того чтобы создать новую группу, необходимо войти в меню «*Edit Group*» и нажать правую клавишу выбора *June* - «*New Group*», нажать «**OK**», ввести название группы и нажать «**OK**».

#### ЗАПИСЬ НОМЕРА В ТЕЛЕФОННУЮ КНИГУ И ПРИСВОЕНИЕ ЕМУ СПЕЦИАЛЬНЫХ ПАРА-МЕТРОВ.

1. Ввести номер телефона

**2.** Нажать правую клавишу выбора «*Save*» и еще раз нажать правую клавишу выбора «*Save As*» для ввода новой записи.

3. Ввести имя и нажать клавишу «ОК» (Смена

алфавита (корейский, английский), выбор регистра (заглавные или прописные буквы) и выбор спецсимволов осуществляется при помощи клавиши «June» появляется меню «Mode change», после чего выбираете нужную раскладку шрифта).

**4.** Далее для установки фотографии при звонке для определенного номера необходимо войти в записную книгу, джойстиком выбрать имя, занесенное в записную книгу, правой клавишей выбора выбрать «*Edit*», джойстиком выбрать пункт «*No image*», далее выбрать фото или картинку, выбрав нужный пункт:

1. Add Photo - добавить фотографию;

 Add Picture - добавить картинку и нажать «OK»;
 Take photo - создать или добавить фото-

графию и нажать «**OK**», выбрать картинку и нажать «**OK**».

5. Нажать правую клавишу выбора Save.

# <u>Добавление фотографии к записи в телефонной книге</u>

*1.* Зайти в меню телефонной книги, нажав соответствующую клавишу джойстика

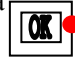

Выбрать пункт меню «1. Speed Search», нажать «OK», выбрать пункт «All Name List» и нажать «OK» для просмотра списка всех записей телефонной книги.

- Джойстиком выбрать имя, к которому необходимо добавить фотографию и нажать «ОК».
- 3. Далее для установки фотографии при звонке для определенного номера необходимо войти в записную книгу, джойстиком выбрать имя, занесенное в записную книгу, правой клавишей выбора выбрать *«Edit»*, джойстиком выбрать пункт *«No image»*, далее выбрать фото или картинку, нужный пункт:

1. Add Photo - добавить фотографию;

**2. Add Picture** - добавить картинку и нажать **«OK»**; **3. Таке photo** - создать или добавить фотографию и нажать «**OK**», выбрать фото и нажать «**OK**»

5. Нажать правую клавишу выбора Save.

## <u>ПРОСМОТР СПИСКА ВХОДЯЩИХ, ИСХОДЯ-</u> ЩИХ И ПРОПУЩЕННЫХ ЗВОНКОВ

- 1. Нажать клавишу «Send». Появиться весь список звонков.
- 2. Для просмотра параметров звонка джойстиком выбрать соответствующий пункт и нажать левую клавишу выбора «Menu».
- 3. Выбрать джойстиком нужный пункт Menu:
  - Called (Received Calls) входящие звонки
  - Call (Call History) история звонков
- **Dialed (Dialed Calls)** входящие звонки Для других действий, необходимо выбрать нужный номер, далее нажав левую клавишу выбора выбрать нужный пункт меню:

- *Time Received/Dialed*- время получения/вызова с выбранного/на выбранный номер

- SaveNumber сохранить номер
- Send messages Call не используется
- Call Me Free не используется
- *Phone Book* добавить номер в список или в группу
- Connect Phonepi не используется
- View/Send N Card не используется
- *Enter Msg* отправить сообщение на выбранный номер

- *Delete* - удалить весь список входящих и исходящих звонков

## МЕНЮ СООБЩЕНИЙ

Для входа в меню сообщений нажать левую клавишу выбора , выбрать нужный пункт нажать «**OK**».

- 1. <u>In-Box</u> Просмотр поступивших сообщений, установка параметров оповещения о поступлении сообщения.
  - 1. Text Mesg просмотр полученных и хранимых текстовых сообщений. Чтобы прочитать полученное сообщение, джойстиком выбрать необходимое и нажать «OK», для

удаления - нажать «**Menu**», выбрать пункт «*Delete messages*», нажать «**OK**», и еще раз «**OK**» для подтверждения удаления

- 2. Color mail не используется
- 3. Voice Message информация о наличии не прослушанных голосовых сообщений
- 4. Spam Message ненужные сообщения. (Установка фильтра для номеров, с которых приходят ненужные сообщения, или приходит много сообщений. Все эти сообщения хранятся в ящике для «Spam» сообщений и есть возможность их в любой момент прочитать. При этом не приходит оповещение о поступлении сообщения с указанного номера)
  - *Reg Spam Number* установка номера;

- *Reg Spam Stringe* - образец Spam сообщения;

- *Spam Box* - просмотр полученных и хранимых Spam сообщений;

- Spam Filtering - установка использования фильтра для Spam сообщений (On - установить фильтр, Off - отмена, т.е. будут оповещения о всех поступающих сообщениях)

- 4. Save Box просмотр хранимых сообщений. Для просмотра содержимого выбранного сообщения необходимо нажать «OK». При использовании контекстного меню (появляется при нажатии «Menu» в режиме просмотра содержимого сообщения) возможна повторная отправка, изменение содержания или удаление сообщения.
- 2. <u>Out-Box</u> отправка сообщений.
  - 1. Write a Message подготовка и отправка текстового сообщения
  - 2. Reserve a Message отправка текстового сообщения, с установкой времени и даты отправки
  - 3. Sent Box отправка сохраненных при отправке сообщений

4. Drafts - черновики сообщений

5. Sentences - создание готовых сообщений

6. Save Box - сохраненные отправленные текстовые сообщения

3. <u>Group Service</u> - не используется

4. <u>Color Mail</u> - не используется

5. <u>E-Mail</u> - настройка для получения электронной почты

Для получения электронных сообщений с электронной почты на телефон необходимо правильно настроить терминал.

6. <u>Setting</u> - установка звукового оповещения при получении сообщения

# ОТПРАВКА ТЕКСТОВОГО СООБЩЕНИЯ

1. Нажать левую клавишу выбора 🗠 .

**2.** Джойстиком выбрать пункт «**2**. *Out-Box*» и нажать «OK».

**3.** Выбрать пункт «*Write a Message*» и нажать «OK». **4.** Набрать текст сообщения в поле «*Contents*» и нажать «OK».

5. В ячейке «То» указать номер абонента для отправки сообщения в формате 0777\*\*\*\*\* и нажать «ОК».
6. Нажать правую клавишу выбора «Send».

# ОТПРАВКА ММЅ

1. Нажать на клавишу войти в меню «Sky File»

2. Джойстиком выбрать пункт «1. Photo File» и нажать «OK». (Для отправки MMS можно использовать закачанные в терминал, они размещены в папке «My picture»).

**3.** Выбрать нужную фотографию или картинку и нажать **«OK»**.

4. Нажать левую клавишу выбора Мепи.

5. Выбрать пункт меню «File transfer» нажать «OK».

6. Выбрать пункт меню «*Connect MMS*» нажать «OK».

7. В поле вводите номер телефона сети IDC в формате 0777-номер телефона или адрес электронной почты (для переключения вида шрифтов необходимо нажимать правую клавишу выбора) и нажать «ОК». Данный способ позволяет отправить только файл без текста.

# WAP

Для того, чтобы воспользоваться услугой WAP необходимо удерживать клавишу «**ОК**» в течение 1-2 секунд.

Для выхода удерживать клавишу «End».

# РАБОТА С ГОЛОСОВЫМИ СООБЩЕНИЯМИ

При получении уведомления о поступлении голосового сообщения (высвечивается на дисплее надпись «*New Voice Msg*»). Для прослушивания сообщения набрать 979, [SEND], после установления соединения следовать инструкциям автоответчика (пароль по умолчанию «1») и нажать клавишу #. Далее следовать инструкциям автоинформатора.

Терминал имеет встроенную функцию автоответчика. Для включения данной функции необходимо нажать и удерживать в течение 1-2 сек правую боковую клавишу с буквой «А». При включенной функции при поступлении звонка срабатывает автоответчик. Для прослушивания сообщений необходимо:

1. Нажать на соответствующую клавишу джойстика

и войти в меню «Sky File»

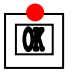

**2.** Для просмотра фото джойстиком выбрать пункт *«4. Record File»* и нажать *«***OK***»*.

**3.** Выбрать пункт «*1. AutoAnswer record*» нажать «**OK**», джойстиком выбрать нужное сообщение и для прослушивания нажать «**OK**».

**4.** Для удаления после прослушиваний нажать левую клавишу выбора и нажать **«ОК»**.

Для изменения приветствия при включенном автоответчике нажать соответствующую клавишу джойстика

Джойстиком выбрать пункт «3. Call Mode», нажать «OK». Выбрать пункт «4. Auto Answer» и нажать «OK», выбрать пункт «2. Rec/Play Greet», нажать «OK», записать приветствие и нажать «OK».

# ДИКТОФОН

Активируется нажатием и удержанием клавиши «**0**» выбрав пункт меню «*3. Voice Record*».

<u>Для записи</u> нажать правую клавишу выбора под надписью «*Rec*», клавишей «**OK**» остановить запись.

<u>Для прослушивания</u> записи выбрать пункт меню «Voice record», далее выбрать из списка необходимую запись и нажать «OK».

<u>Для удаления</u> нажать левую клавишу выбора под надписью «*Menu*», выбрать пункт «*1. Delete*» для удаления текущей записи, или «*2. Delete all*» для удаления всех записей и нажать «OK».

# ЗАМЕНА НАДПИСИ НА ДИСПЛЕЕ

**1.** Нажать соответствующую клавишу и войти в меню «*Sky Setting*»

**2.** Выбрать пункт *«2. Display»* и нажать клавишу *«***OK***»*.

**3.** Выбрать пункт *«LCD My Logo»* и нажать клавишу **«OK**».

**4.** Выбрать пункт *«Self Design»* и нажать клавишу *«***OK***»*.

**5.** Выбрать строку *«Enter text»* и нажать **«OK»**. Клавишей **«Clear»** удалить старую надпись. С клавиатуры произвести набор текста, нажать **«OK»**. Изменить другие настройки.

6. Нажать правую клавишу выбора «Save».

# УСТАНОВКА БУДИЛЬНИКА

1. Нажать соответствующую клавишу джойстика

и войти в меню «*Sky program*»

2. Выбрать пункт «1. Organizer» и нажать «ОК».

**3.** Выбрать пункт **«2.** *Morning Call*» и нажать «ОК».

**4.** Нажать **«ОК»** для установки параметров будильника (или для отмены будильника, если он установлен).

5. Нажать «ОК» для ввода времени включения будильника и установки параметров будильника:

- «*Repeat*» - установка кол-ва повторов звонка

- «*Interval*» - временной интервал повторов

- «Caller Alerts» - тип звонка

- «*Riger/Vib*» звонок/вибратор
- «Background» появляющаяся кар-
- тинка при звонке 6. Нажать правую клавишу выбора «*Save*».

## ПРОСМОТР ФОТО И ВИДЕО.

1. Нажать на соответствующую клавишу джойстика и войти в меню *«Sky File»* . 2. Для просмотра фото джойстиком выбрать пункт *«1.* 

Photo File» и нажать «OK».

3. Выбрать нужную фотографию или картинку и нажать «ОК» для просмотра.

4. Для просмотра видео джойстиком выбрать пункт «2. Move File» и нажать «OK».

5. Выбрать нужное видео и нажать «ОК» для просмотра.

## РАБОТА С ФОТОКАМЕРОЙ ФОТОСЪЕМКА

1. Нажать функциональную клавишу «*Camera*» камера автоматически перейдет в режим работы.

2. Выбор режима «Photo» и «Video» производиться при помощи левой клавиши выбора. Выбрать объект (клавишами установить необходимый размер, клавишами установить яркость фотографии) и нажать «ОК». Фото или видео автоматически будет сохране-HO.

3. Для установки дополнительных параметров фотосъемки нажать левую клавишу выбора «Menu»:

1. Photo Size - размер фотографии (джойстиком выбрать необходимый размер и нажать «**OK**») 2. Special shoot Mode - опции режима работы камеры

3. Масто - метод фотосъемки

- 4. Quality установка качества фотографии.
  - 1. Super Fine наилучшее
    - 2. Fine xopomee
    - 3. Normal нормальное
- 5. White Balance установка баланса яркости 1. Auto - автоматическая установка

- **2. Outside** снаружи
- 3. Cloudy облачно
- 4. Fluorescent флуоресцент-
- ный режим
- 5. Bulb режим насыщения.
- 6. Flash вспышка
- 7. Timer установка таймера
- 8. Effect эффекты
- 9. Photo frame не используется
- 10. Go to дополнительные настройки
  - 1. Photo File управление фотофайлами
  - 2. Camera Setting настройки камеры
    - Preview slide close предпросмотр фото при закрытом слайдере
    - Set storage выбор носителя для сохранения
    - Internal memory внутренняя память (сохранения в памяти телефона)

- External memory - внешняя память (TransFlash)

- Auto Save автосохранение ٠
- Ready Sound звуковое оповещение о готовности камеры
- Shutter Sound звуковое оповещение о завершение съемки
- Video sound звуки при видео съемке
- Control Sound звуки при настройке ٠ изображения
- Call receiving возможность получения входящих звонков при работе с камерой
- Voice Rec возможность записи звука при видеосъемке
- 10. Help описание клавиш при съемке
- 4. Для выхода из режима фотосъемки нажать клавишу «End».

# ВИЛЕОСЪЕМКА

1. Нажать функциональную клавишу «Camera» камера автоматически перейдет в режим работы.

2. Выбор режима «Photo» и «Video» производиться при помощи левой клавиши выбора. Выбрать объект (клавишами установить необходимый размер, клавишами установить яркость видео) и нажать «OK». Фото или видео автоматически будет сохранено.

3. Для установки дополнительных параметров видеосъемки нажать левую клавишу выбора «Menu»:

- 1. Resolution установка разрешения
- 2. Recording Time режим видеосъемки.
- 3. **Ouality** установка качества видеосъемки
  - 1. High наилучшее
  - 2. Standart xopomee
  - 3. Есопоту экономный
- 4. White Balance установка баланса яркости
  - 1. Auto автоматическая ус-
  - тановка
  - **2. Outside** снаружи
  - **3.** Cloudy облачно
  - 4. Fluorescent флуоресцент-
  - ный режим
  - 5. Bulb режим насыщения.
- 5. Flash режим работы вспышки
- 6. Effect эффекты при съемке
- 7. Go to дополнительные настройки
  - 1. Movie File управление видеофайла-ΜИ
  - 2. Camera Setting настройки камеры
    - Preview slide close предпросмотр видео при закрытом слайдере
    - Set storage выбор носителя для сохранения

- Internal memory - внутренняя память (сохранения в памяти телефона)

- External memory - внешняя память (TransFlash)

- Auto Save автосохранение
- Ready Sound звуковое оповещение о готовности камеры
- Shutter Sound звуковое оповещение о завершение съемки
- Video sound звуки при ви-• део съемке
- Control Sound звуки при настройке изображения
- Call receiving возможность получения входящих звонков

при работе с камерой

• Voice Rec - возможность записи звука при видеосъемке

10. Help - описание клавиш при съемке

4. Для выхода из режима видеосъемки нажать клавишу *«End»*.

#### МЕНЮ

# (отображается при нажатиисоответсвующей клавиши джойстика )

Для входа в меню «Sky Setting» нажать клавишу

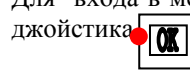

## 1. Sound - настройка параметров звука

1. *Ringtone/Vib* - выбор звукового оповещения о поступлении входящего вызова:

• *Call Alerts* - тип музыкального оповещения.

- Ringtone/Vib режим звонок/вибратор
- Ringer Time длительность звонка
- Select Vib Mode выбор режима виброзвонка:
- Normal обычный виброзвонок
- Getting longer виброзвонок (длинные вызовы)
- Getting Shorter виброзвонок (короткие вызовы)
- Longe r->Shorter виброзвонок (длинный - короткий вызов)
- Shorter->Longer виброзвонок (короткий - длинный вызов)

2. Sound Effect - установка звуковых эффектов

- Slide Open открытие слайдера
- Slide Close закрытие слайдера
- *Key Tone* звуковое сопровождение нажатия клавиш
- *Menu* звуковое сопровождение при перемещении по меню

3. Alarm - выбор звукового оповещения

• *Dialog box* - установка звукового оповещения при открытии дополнительных окон

• *Call Connection* - установка звукового оповещения при дозвоне

• *1 min timer* - установка звукового оповещения по истечении каждой 1 минуты разговора

- *Out-of-service* установка звукового оповещения при потере/нахождении радиосигнал
- *Battery low* установка звукового оповещения при разрядке батареи

4. Groupe Ringtone - выбор звукового оповещения для группы

5. Volume - установка громкости для всех звуковых оповещений

- Volume громкость наушника
- *Effect* громкость открытия, закрытия панели
- Warn громкость оповещения
- Ringer громкость входящего звонка
- Alarm громкость будильника

• *Msg* - громкость оповещения о поступлении сообщения

- Game громкость игр
- *Start&End* громкость включение/отключение терминала

6. Characbell - звуковое оповещение, с назначенными параметрами, установленных для определенных номеров

#### 2. <u>Display - настройка дисплея</u>

- 1. LCD My Logo установки дисплея
  - 1. Self Design настройка дизайн
    - *Background* выбор картинки на дисплее
      - Animation Effect выбор всплывающей анимации
      - *Clock/Calendar* выбор типа часов/календаря
      - Display Text установ-
      - ка/удаление надписи на дисплее

- *Enter text* - изменение надписи на дисплее

- *Text Color* установка цвета надписи на дисплее
- 2. Special day не используется
- 3. World time выбор часового пояса,
- устанавливаемых на дисплей

2. Closed screen - выбор и установка застав-

ки при закрытом слайдере

• *Closed screen* - выбор заставки при закрытом слайдере

- Power Saving Clock отображение времени
- Mail LCD Mode отображе
  - ние вида дисплея
- Closed backlight подсветка дис-

- *3. Operation Picture* выбор и установка рисунка
  - *Call arrival* заставка при поступлении входящего вызова
  - *Power on* заставка при включении терминала
  - *Power of* заставка при выключении терминала
  - Start NATE заставка при соедине-
  - нии при пользовании услугой WAP
- 4. Мепи Туре вид меню
  - Basic обычное меню
  - *Special* меню с всплывающими картинками и надписями
- 5. Font выбор шрифта

6. BlackLight - регулировка подсветки экрана

- *LCD BlackLight* подсветка дисплея
  - о *BlackLight Mode* режим подсветки
  - о *BlackLight* время подсветки

• *Keypad BlackLight* - установка временного периода отключения подсветки клавиатуры и джойстика

• Set outkey led - установка режима подсветки джойстика

- Idle Time время подсветки джойстика
- Ider Color цвет подсветки джойстика
- Default Setting настройки по умолчанию
- Call Arrival цвет подсветки джойстика при входящем звонке
  - Receiving Messages цвет подсветки джойстика при получении сообщения

7. View capture screen - выбор заставок, загружаемых с внешнего источника (не используется)

#### 3. <u>Call Mode - настройки звонков</u>

1. Dialing option - не используется 2. Answering option - способ перевода в режим разговора

- *Open* - переход в режим разговора при открытии слайдера

- *Open and press* - переход в режим разговора при открытии слайдера и нажатии клавиши «Send»

- *Press send Key* - переход в режим разговора при закрытом слайдера и нажатии клавиши «Send»

3. Missed Call Alert - звуковое оповещение о про пропущенных звонках

- *Reminder* время напоминания
- Ringer тип оповещения
- Volume громкость
- 4. Ext Device option установка микрофона
- 5. Auto Answer автоответчик
  - Set Auto answer способ оповещения о получении сообщения
  - о *Rec./Play Greet* изменение приветствия

6. Auto Int. Roaming - не используется

#### 4. System - системные настройки терминала

- 1. Lock блокировка телефона
- 2. Change Password изменить пароль

3. Language - выбор языка.

- 4. Korean Input Mode не используется
- 5. Comm Environment настройки терминала

для режима передачи данных

6. Unit by Function - не используется

## 5. <u>Phone Info - информация о телефоне</u>

1. My Info - информация о номере телефона

- 2. Call Time информация о звонках
  - Last Call информация о последнем звонке, сессии передачи данных и др.
  - *Ситиlative Call* суммарная информация о звонках, сессии передачи данных и др.
  - о Total Call полная информация

о звонках, сессии передачи ланных и др. 3. My Info - информация о памяти телефона о Int. Memory Info - информация об объеме встроенной памяти - All Memory - полный объем памяти - Used memory - объем используемой памяти - Free - свободно - My Picture - фотографии - Mv Bell - мелодии, записанные с внешнего источника - Plavon - не используется - Photo - фотографии - Camcorder - видеофайлы - *L-bell* - звонки - *L-Screen* - заставки экрана - June Album - не используется - Auto Answer - автоответчик - Voice Memo - диктофон - Colormail - MMS - Svstem - памяти всего о External Memory Info - информания об объеме внешней памяти (Trans Flash)

4. Software Version - информация о версии прошивки

Для входа в меню «*Sky Program*» нажать клавишу джойстика

#### 1. Organazer - органайзер

1. Calendar/Scheduler - календарь с уведомлением

- 2. Morning Call будильник
- 3. Alarm запись заметки с уведомлением

5. *Time Table* - таблица дней недели с разбивкой по часам

#### 2. <u>Pocket Book - Ежедневник/блокнот</u>

- 1. Мето запись заметок
- 2. Voice Recorder диктофон

- 3. Calculator калькулятор
- 4. Stopwatch секундомер
- 5. World Time часовые пояса

#### 3. <u>Camera - камера</u>

- 1. Take Photo включить фотокамеру
- 2. Take Video включить фотокамеру
- 3. Nate code не используется
- 4. Print request не используется
- 5. Photo On не используется
- 6. Pict Bridge не используется
- 7. Camera setting настройки камеры
  - Preview slide close предпросмотр видео при закрытом слайдере
  - Set storage выбор носителя для сохранения
    - Internal memory внутренняя память (сохранения в памяти телефона) - External memory - внешняя память (TransFlash)
  - Auto Save автосохранение
  - **Ready Sound** звуковое оповещение о готовности камеры
  - Shutter Sound звуковое оповещение о завершение съемки
  - Video sound звуки при видео съемке
  - Control Sound звуки при настройке изображения
  - Call receiving возможность получения входящих звонков при работе с камерой
  - Voice Rec возможность записи звука при видеосъемке

Для входа в меню «*Sky File*» нажать клавишу джойстика .

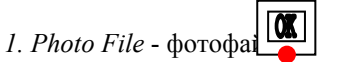

При выборе фотофайла, нажав правую клавишу выбора можно выбрать следующее меню:

 Screen set - выбор конкретного фото в качестве заставки
 File transfer - перемещение фото
 Change Order - сортировка фото по определенному признаку
 Delete - удаление фото

- 5. Change Storage не использует-СЯ 6. Edit/rename - переименовать/изменить параметры фото 7. Protect/Lock - установить защиту для просмотра фото 8. Select All - выбрать все 9. View File Info - параметры фото 2. Movie File - видеофайлы При выборе видеофайла, нажав правую клавишу выбора можно выбрать следующее меню: 1. Bell/Screen set - выбор конкретного видео в качестве заставки или ЗВУК 2. Connect MMS - не используется 3. Change Order - сортировка видео по определенному признаку 4. Delete - удаление видео 5. Change Storage - не использует-СЯ 6. Edit - переименовать видео 7. Protect/Lock - установить защиту для просмотра видео *8. Select All* - выбрать все 9. View File Info - параметры видео 3. Download file - загруженные файлы - *Media Album* - не используется - Phone Design - не используется - *Mv Bell* - загруженные мелодии - My Picture - загруженные картинки 4. Record File - записанные файлы - Autoanswer record - сообщения,
  - сохраненные на автоотвечик (при включении функции «Автоотвечик»)
  - Voice recorder диктофон

5. Memory Info - информация об объеме встроенной памяти

- All Memory - полный объем

памяти

- Used memory объем исполь-
- зуемой памяти
- Free свободно

- *My Picture* - фотографии

- My Bell мелодии, записан-
- ные с внешнего источника
- *Playon* не используется
- Photo фотографии
- Camcorder видеофайлы
- *L-bell* звонки
- *L-Screen* заставки экрана
- June Album не используется
- Auto Answer автоответчик
- Voice Memo диктофон
- Colormail MMS
- System памяти всего

6. Ext. Memory Info - информация о внешней памяти (Trans Flash)

## 4. <u>June Player - не используется</u>

#### 5. Movie Player - видеопроигыватель

- 1. Player включить проигрыватель
- 2. Play List список воспроизведений
- 3. Set Config настройки воспроизведения

# 6. <u>E.Dictonary - словарь (не используется - словарь англо-корейский)</u>

## 7. IrDA Communication - настройка соединения

 Reception Mode - установка соединение с телефоном через ИК-порт
 Send Photo - отправка фотографий
 Send My Bell - отправка мелодий
 Send Ny Picture - отправка картинок
 Send Phonebook - отправка записной книги
 Send Scheduler - отправка записной книги
 Send Memo - отправка записной книги
 Send Timetable - отправка записной книги

## 5. <u>Game - игры</u>

- 1. Jumping Pop
- 2. Puz Buz

## <u> Phonebook - Записная книга</u>

Для входа в меню «<u>Phonebook</u>» нажать соответствующую клавишу джойстика

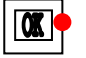

*1. Speed Search* - быстрый поиск по записной книжке:

- All Name List все имена
- Ect. по алфавиту
- 2. Search By Name поиск по имени
- 3. Search By Number поиск по номеру
- 4. Namecard Book не используется
- 5. Add P-Book создание записи
- 6. Service не используется

7. Speed Dial - изменение номера ячейки ускоренного набора

8. Edit Group - редактирование, создание группы

## дополнительные функции:

## 1.Автоматическое определение номера (АОН).

№ звонящего высвечивается на экране терминала.

## 2. Ожидание вызова.

Не прерывая текущего разговора, можно принять ещё один звонок. О втором вызове известят короткие звуковые сигналы. На экране отобразится номер второго абонента. Выбор абонента осуществляется нажатием [Send]. Определив приоритет, отключить одного из абонентов, нажав [End].

## 3. Трехсторонняя связь.

Организация разговора одновременно с двумя абонентами:

- дозвонившись до абонента №1, набрать № тел. второго абонента и нажать [Send]. После ответа абонента №2 нажатием [Send] устанавливается трёх-

## сторонняя связь.

# 4. Переадресация вызова.

# 4.1. Немедленная переадресация.

[\*]+[0]+[2]+[№ телефона для переадресации]+[Send] - включено.

[#]+[0]+[2]+[Send] - выключено.

# 4.2. Переадресация по «занято».

[\*]+[6]+[7]+[№ телефона для переадресации]+[Send] - включено.

[#]+[6]+[7]+[Send] - выключено.

# 4.3. Переадресация по «нет ответа».

[\*]+[6]+[1]+[№ телефона для переадресации]+[Send] - включено.

Поступающие звонки будут переведены, если ваш телефон не отвечает через 3-5 посылок вызова.

[#]+[6]+[1]+[Send] - выключено.

# 4.4. Переадресация по «занято» и «нет ответа».

[\*]+[2]+[1]+[0]+[№ телефона для переадресации]+[Send] - включено.

[#]+[2]+[1]+[0]+[Send] - выключено.

# Услуга переадресация вызова активируется оператором связи по заявке клиента.

## Зарядка аккумуляторной батареи.

**Внимание:** Терминал снабжён Lithium Ion Battery батареей. Заряжать батарею можно по мере необходимости, это не сказывается на емкости батареи. Для увеличения срока службы батареи её необходимо периодически полностью разряжать батарею.

Включите зарядное устройство в электрическую сеть 220 вольт.

Вставьте соединительный шнур в терминал. Выключите зарядное устройство из сети.

В связи с нестабильным напряжением в сети, рекомендуется включать зарядное устройство (ЗУ) в сеть через стабилизатор напряжения. Если заряд не происходит, предоставьте терминал и батарею для ремонта. Наличие ЗУ и документов на терминал обязательно.

## Категорически запрещается:

- отключать батарею от терминала, не выполнив правильную процедуру выключения телефона;
- отключать батарею от терминала во время дозвона и в режиме разговора;
- подключать зарядное устройство от автомобиля во время разговора;
- подключать зарядное устройство от автомобиля к терминалу без батареи;
- включать зарядные устройства в сетевую розетку с подгоревшими или ослабленными контактными клеммами;
- входить и пользоваться пунктом меню, содержащим системные настройки оператора и завода изготовителя.

Всегда отключайте зарядное устройство от сети питания после зарядки батареи.

Компания «Интерднестрком» снимает с себя гарантийные обязательства за несоблюдение пользователем вышеперечисленных пунктов.

Телефоны для справок: Отдел обслуживания абонентов: 0/533/ 6-22-22 Служба поддержки абонентов: 1199

## Как получить информацию о состоянии лицевого счета.

- 1. 878 текстовое сообщение о состоянии счета и пакете обслуживания
- 2. 881 автоответчик о состоянии счета для абонентов лимитированный пакетов обслуживания (IDC-15, IDC-20 IDC-30, IDC-50, IDC-Престиж)
- 3. 883 сервис управления счетом для абонентов пакета «Simple»

www.idknet.com

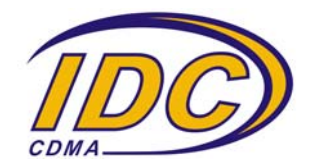